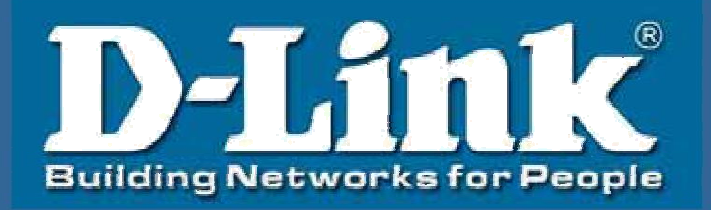

# D-Link SOHO 级桌面型 KVM 切换器

DKVM-42U

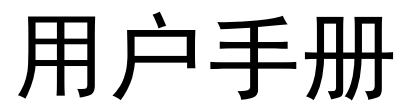

### 产品介绍:

使用者通过 DKVM-42U KVM 切换器允许用一套键盘、视频显示器和鼠标来访问 4 台 计 算机, KVM 转换器提供更多的桌面空间,并且可以省下多个键盘、鼠标和显示器的 开 销。

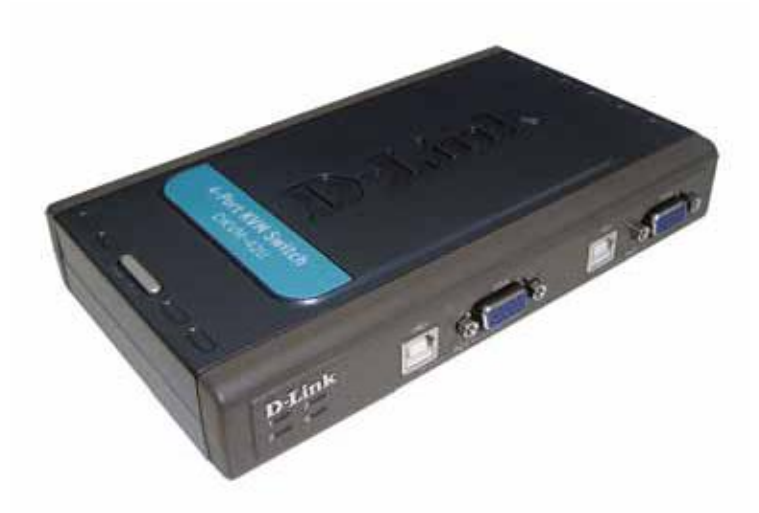

### 基本功能:

- 通过一套键盘、鼠标、显示器来访问 4 台计算机
- 通过 SELECT 按钮或者热键命令来选择计算机、前面板 LED 指示所选择的计算机
- 自动扫描模式是按照计算机的排序来的
- 支持 SVGA, VGA 和多显示器同步,最大分辨率 2048\*1536、支援 DDC, DDC2,
- 产品 and DDC2B
- 支持音频功能、可以独立切换 KVM 和声音
- 兼容 Windows 2000, XP, Vista, 7, Mac 10.x 以上 and Linux OS
- 键盘讯号全模拟,确保开机零失误
- 支持市场上主流无线及多功能键鼠
- 支持市场上主流宽屏幕分辨率
- 支持热插拔功能-无需重新启动电源,即可方便地新增及移除电脑
- 无须外接电源
- 造型精巧, 内嵌 4 组 KVM 线缆
- 支持固件升级

| 功能                                    |             | 规格                       |  |
|---------------------------------------|-------------|--------------------------|--|
| 型号                                    |             | DKVM-42U                 |  |
| PC 端口                                 |             | 4                        |  |
| USB 端口                                |             | 3 (USB 设备或 HID)          |  |
| 线长                                    |             | 1.5 米                    |  |
| 端口选择                                  |             | Select 按钮或者热键命令          |  |
| PC 端口 LED 切换                          |             | 4 x 绿色 LED               |  |
|                                       |             | 1 x USB A 插入型配件          |  |
|                                       | PC          | 1 x 3.5mm 迷你型立体耳声接口 (绿色) |  |
| 连接线                                   |             | 1 x HDB -15 插入型配件 (蓝色)   |  |
|                                       | <b>V</b> VM | 1 x 3.5mm 迷你型立体耳声接口(绿色)  |  |
|                                       |             | 1 x HDB -15 插入型配件(黑色)    |  |
|                                       | 控制台         | 2 x HDB-15 凹形接口(黑色)      |  |
|                                       |             | 2 x 3.5mm 迷你型立体耳声接口(绿色)  |  |
| KVM 键盘                                |             | 1 x USB A 凹形类型           |  |
| 连接                                    | 鼠标          | 1 x USB A 凹形类型           |  |
|                                       | USB 设备      | 1 x USB A 凹形类型           |  |
|                                       | 声音          | 1 x 3.5mm 迷你型立体耳声接口(绿色)  |  |
|                                       | 监视器         | 1 x HDB-15 凹形类型(蓝色)      |  |
| ————————————————————————————————————— |             | 258.5 g                  |  |
| 尺寸 (L x W x H)                        |             | 180 x 108 x 22 mm        |  |
| 证书                                    |             | CE、FCC CE FC Federal     |  |

| 规格:     | 产品规格:       |
|---------|-------------|
| //u/u · | / 66//014 • |

#### 产品连接示意图:

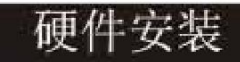

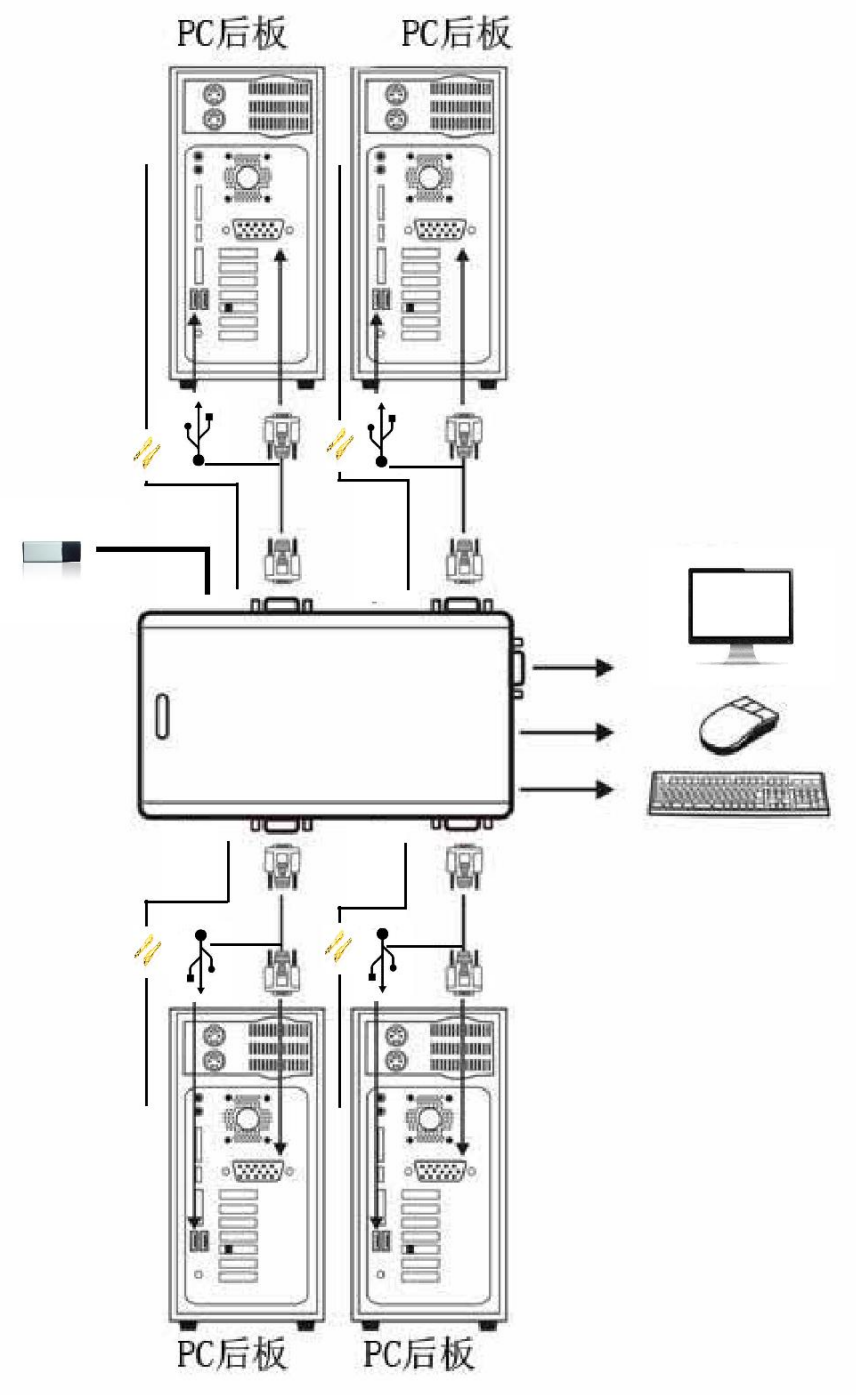

### 装箱清单

- 1 x 4 □ USB KVM 一台
- 1 x 用户手册
- 4 x 1.5 米线缆

## 基本配置

安装后,您可选择"SELECT"按钮或者使用键盘热键功能来指导您在多台计算机间切换。

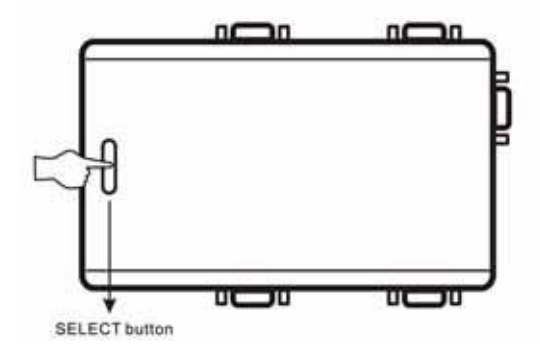

### 键盘热键菜单

(1) Scroll 模式

| 热键组合                           | 说明                         |  |
|--------------------------------|----------------------------|--|
| [Scroll] ++ [Scroll] + 1(或 2)* | 切换至 PC1(或 PC2)             |  |
| [Scroll] ++ [Scroll] + → 或 ↓   | 切换至下一台 PC                  |  |
| [Scroll] ++ [Scroll] + ←或↑     | 切换至上一台 PC                  |  |
| [Scroll] ++ [Scroll] + B       | 蜂鸣器开启/关闭                   |  |
| [Scroll] ++ [Scroll] + S       | 自动切换模式,默认间隔 5 秒。(按"ESC"退出) |  |
| [Scroll] ++ [Scroll] + S + n * | 设置自动切换时间间隔(按"ESC"退出)       |  |
| [Scroll]++[Scroll]+[Caps]      | 切换至 Caps 热键模式              |  |
| [Scroll]++[Scroll]+[Num]       | 切换至 Num 热键模式               |  |
| [Scroll]++[Scroll]+[Ctrl]      | 切换至 Ctrl+Shift 热键模式        |  |

(2) Caps 模式

| 热键组合                       | 说明                         |
|----------------------------|----------------------------|
| [Caps] ++ [Caps] + 1(或 2)* | 切换至 PC1(或 PC2)             |
| [Caps] ++ [Caps] + → 或 ↓   | 切换至下一台 PC                  |
| [Caps] ++ [Caps] + ←或↑     | 切换至上一台 PC                  |
| [Caps] ++ [Caps] + B       | 蜂鸣器开启/关闭                   |
| [Caps] ++ [Caps] + S       | 自动切换模式,默认间隔 5 秒。(按"ESC"退出) |
| [Caps] ++ [Caps] + S + n * | 设置自动切换时间间隔(按"ESC"退出)       |
| [Caps]++[Caps]+[Scroll]    | 切换至[Scroll]++[Scroll]热键模式  |
| [Caps]++[Caps]+[Num]       | 切换至[Num]++[Num]热键模式        |
| [Caps]++[Caps]+[Ctrl]      | 切换至[Ctrl]+[Shift]热键模式      |

(3) Num 模式

| 热键组合                     | 说明             |
|--------------------------|----------------|
| [Num] ++ [Num] + 1(或 2)* | 切换至 PC1(或 PC2) |
| [Num] ++ [Num] + → 或 ↓   | 切换至下一台 PC      |

| [Num] ++ [Num] + ←或↑     | 切换至上一台 PC                  |  |
|--------------------------|----------------------------|--|
| [Num] ++ [Num] + B       | 蜂鸣器开启/关闭                   |  |
| [Num] ++ [Num] + S       | 自动切换模式,默认间隔 5 秒。(按"ESC"退出) |  |
| [Num] ++ [Num] + S + n * | 设置自动切换时间间隔(按"ESC"退出)       |  |
| [Num]++[Num]+[Scroll]    | 切换至[Scroll]++[Scroll]热键模式  |  |
| [Num]++[Num]+[Caps]      | 切换至[Caps]++[ Caps]热键模式     |  |
| [Num]++[Num]+[Ctrl]      | 切换至[Ctrl]+[Shift]热键模式      |  |

(4) Ctrl+Shift 模式

| 热键组合                     | 说明                         |
|--------------------------|----------------------------|
| [Ctrl] ++ [Ctrl] *       | 切换至下一台连接的 PC               |
| [Ctrl+ Shift + 1(或 2)]   | 切换至 PC1(或 PC2)             |
| [Ctrl + Shift + → 或 ↓]   | 切换至下一台 PC                  |
| [Ctrl + Shift+ ←或↑]      | 切换至上一台 PC                  |
| [Ctrl + Shift + B]       | 蜂鸣器开启/关闭                   |
| [Ctrl + Shift + S]       | 自动切换模式,默认间隔 5 秒。(按"ESC"退出) |
| [Ctrl + Shift + S + n] * | 设置自动切换时间间隔(按"ESC"退出)       |
| [Ctrl + Shift + Scroll]  | 切换至[Scroll]++[Scroll]热键模式  |
| [Ctrl + Shift + Caps]    | 切换至[Caps]++[ Caps]热键模式     |
| [Ctrl + Shift + Num]     | 切换至[Num]+[ Num]热键模式        |

"表 \*(1) "++"表示快速连续按2次, "Scroll ++ Scroll + 1 示快速连续按2次 Scroll 键,再数字"1"键,每个热键码间的检测超时为5秒,如果第一次按下 Scroll 键后,超过5秒后 再按下 Scroll 键,那么这个热键组合是无效的。

(2)n 表示数字键"1"到"9"

| 自动切换时间间隔 |    |  |
|----------|----|--|
| n        | 秒  |  |
| 1        | 5  |  |
| 2        | 10 |  |
| 3        | 15 |  |
| 4        | 20 |  |
| 5        | 25 |  |
| 6        | 30 |  |
| 7        | 35 |  |
| 8        | 40 |  |
| 9        | 60 |  |

疑难解答

- Q1: 当切换到正在开机的计算机上,无法侦测到键盘,或者会显示键盘/鼠标没有被侦测到的错误信息.
- A: 如果计算机的 BIOS 不支持 USB boot-up,在计算机启动时,系统无法侦测到鼠标 和键盘
- Q2: 为什么计算机 BIOS 的设置是正确的, 但是仍然无法侦测到鼠标和键盘?
- A: 建议用 KVM 切换器上的 USB 直接连接到 PC 上的 USB 口,而不是通过 PCI 卡、

Card Bus 或者是 USB Hub.

Q3: 键盘能动,但是鼠标不能.

- A: 在使用該设备時, 我們建议用戶先插上鼠标再接键盘到指定位置上的 USB KVM 交換機.
- Q4: 当设备空闲了一会儿后, 鼠标变的无法用
- A:如果发生这样的事情,请按「Scroll Lock」+「Scroll Lock」+「M」来重启设备. Q5:为什么我的电脑不能显示正确的分辨率
- A: 请选择控制面板点击外观和主题,点击"改变屏幕分辨率"和"设置"来调整正确的屏幕分辨率
- Q6: 針對部份顯示卡,連接 KVM 後,並同時搭配 Viewsoic VX2433WM 螢幕時,若 發生畫面抖動之問題?
- A: 請將 Viewsoic VX2433WM 螢幕設定之主選單→自行畫面調整→反應時間改為標 準設定後,畫面即可正常。

如果有任何故障请联系您的供应商,保存纸箱,包括包装原料.

技术支持

办公地址:上海市普陀区金沙江路 1759 号圣诺大厦 A 座 901 技术支持中心电话:4006-828-828 技术支持中心传真:(028)-61317620 各地维修中心地址请登录官方网站查询 网址:http://www.dlink.com.cn 400 电话工作时间:工作日 9:00-19:00;节假日 9:00-18:0